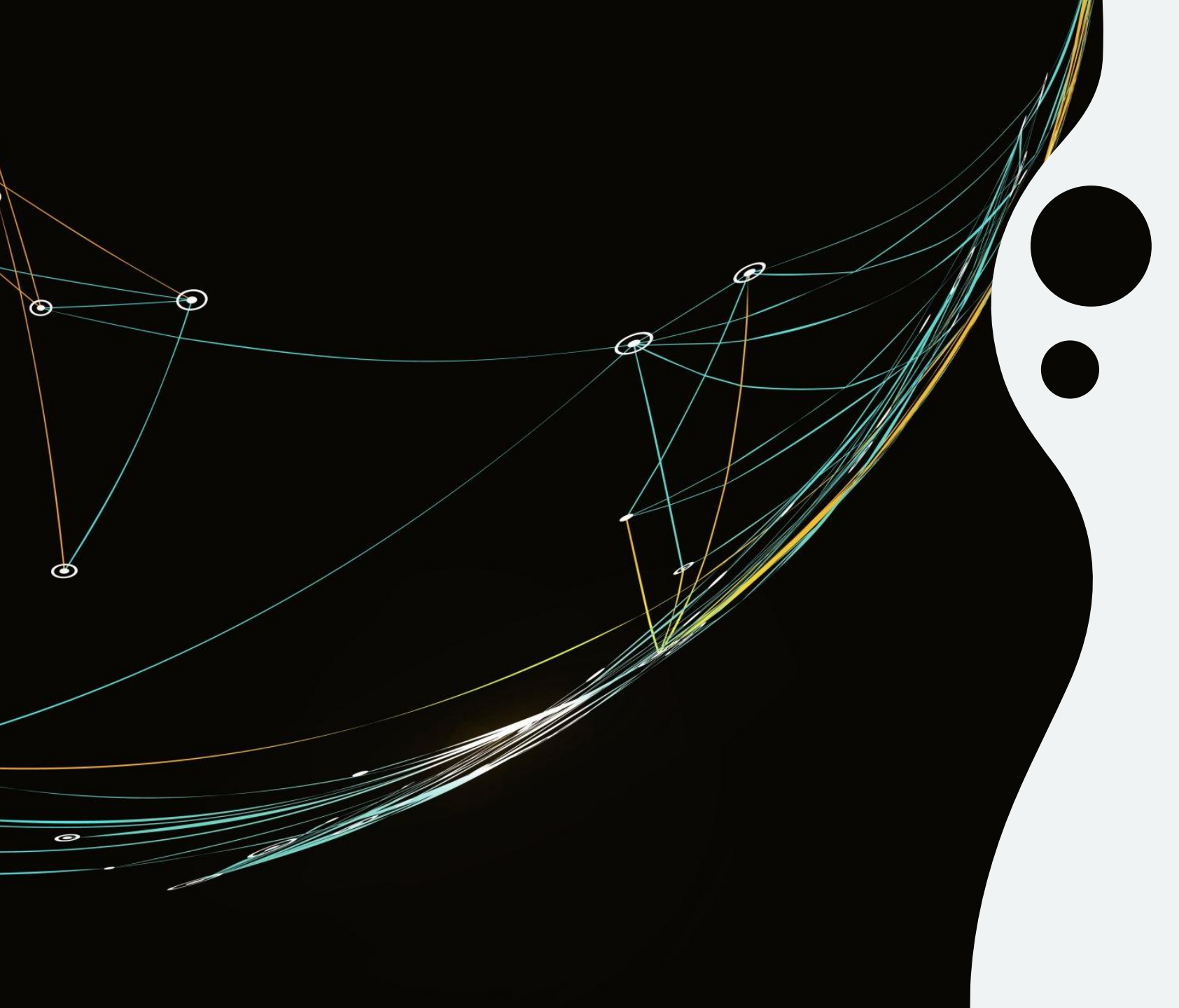

### TP– Mise en place d'un Serveur FTP

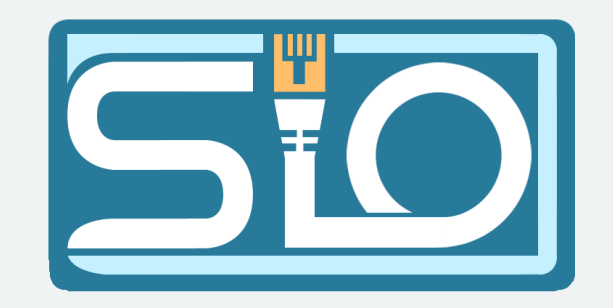

Qu'est-ce que le FTP ? Le FTP signifie « **File Transfer protocol** » ou en français : « **Protocole de transfert de fichier** »

Comme son nom l'indique, sa fonction principale est le **partage de fichier** et pour se faire, il utilise les **ports 20** et **21** 

## Mise en œuvre d'un service FTP – Sur Windows

Pour mettre en œuvre le service FTP sur la machine Windows, on utilisera le logiciel « **TYPSoft FTP Server** »

#### Softonic https://typsoft-ftp-server.fr.softonic.com -

#### TYPsoft FTP Server - Télécharger

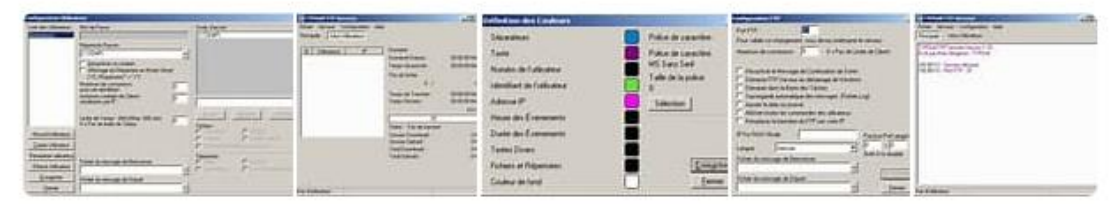

Web Un serveur FTP simple et gratuit. TYPsoft FTP Server est certainement l'un des serveurs FTP les plus simples à utiliser sur le marché. Parfait pour les utilisateurs peu expérimentés, il ...

# Création et configuration des utilisateurs

Pour créer et configurer les utilisateurs, il faut se rendre dans **Setup > Users > New User** 

| User Server       -      X         File       Server       Setup       Help         Main       User       IP Access         TYPSoft FTP S       FTP         Writen by Mar       IP Access         [11:46:03] - FT       Color Definition         Sound       IP Soft FTP Server         Int 46:03] - FT       Sound         User Setup       It is of Users         No Users       Root Directory         No Users       Image: Nale         Visit of Users       Password         Image: Nale       Image: Nale         Visit of Users       Password         Image: Nale       Image: Nale         Image: Nale       Image: Nale         Image: Nale       Image: Nale         Image: Nale       Image: Nale         Image: Nale       Image: Nale         Image: Nale       Image: Nale         Image: Nale       Image: Nale         Image: Nale       Image: Nale         Image: Nale       Image: Nale         Image: Nale       Image: Nale         Image: Nale       Image: Nale         Image: Nale       Image: Nale         Image: Nale       Image: Nale                                                                                                    |                                 |                           |                                                                                                    |                                                       |            |        | _           |            |                     |
|----------------------------------------------------------------------------------------------------|---------------------------------|---------------------------|----------------------------------------------------------------------------------------------------|-------------------------------------------------------|------------|--------|-------------|------------|---------------------|
| File       Server       Ftp         Wain       Users       Users         With a Directory Free       FTP         With a Directory Free       IP Access         Color Definition       Sound         Server       Image: Server         Image: Server       Image: Server         Image: Server       Image: Server         Image: Server       Image: Server         Image: Server       Image: Server         Image: Server       Image: Server         Image: Server       Image: Server         Image: Server       Image: Server         Image: Server       Image: Server         Image: Server       Image: Server         Image: Server       Image: Server         Image: Server       Image: Server         Image: Server       Image: Server         Image: Server       Image: Server         Image: Server       Image: Serverer         Image: Server       Image: Serverer         Image: Server       Image: Serverer         Image: Serverer       Image: Serverer         Image: Serverer       Image: Serverer         Image: Serverer       Image: Serverer         Image: Serverer       Image: Serverer                                                                                                    | E TYPSoft                       | - IP Serve                | r<br>I I - I -                                                                                                  |                                                       |            | _      | Ц           | ×          |                     |
| Intell       Users         TYPS off FTP       IP Access         I11:46:09] - Se       Color Definition         Sound       Sound         I11:46:09] - FT       Color Definition         Sound       Sound         III:46:09] - FT       Sound         III:46:09] - FT       III:46:09         III:46:09       Password         III:46:09       III:46:09         III:46:09       Password         III:46:09       Password         III:46:09       Password         III:46:09       Password         III:46:09       Password <th>File Server</th> <th>Setup</th> <th>Help</th> <th></th> <th></th> <th></th> <th></th> <th></th> <th></th>                                                                                                    | File Server                     | Setup                     | Help                                                                                                    |                                                       |            |        |             |            |                     |
| Image: Same of the second decide decide d                                |                                 |                           | sers                                                                                                    | L                                                     |            |        |             |            |                     |
| If Access         If Access         Color Definition         Sound         If Access         Color Definition         Sound         If Access         Color Definition         Sound         If Access         If Access         Color Definition         Sound         If Access         If Access <th>TYPSoft FTP :<br/>Written by Mar</th> <th>FI</th> <th>P</th> <th></th> <th></th> <th></th> <th></th> <th></th> <th></th>                                                                                                    | TYPSoft FTP :<br>Written by Mar | FI                        | P                                                                                                    |                                                       |            |        |             |            |                     |
| User Setup User No Users Disable User Account Possword Possword Po | [11:40:00] Ca                   | IP<br>O                   | Access                                                                                                    |                                                       |            |        |             |            |                     |
| Sound         Image: Sound         Image: Sound         I                                                                                                    | [11:46:09] - FT                 | G                         | olor Definition                                                                                                 |                                                       |            |        |             |            |                     |
| User Setup         List of Users       Password         Poot Directory         Poot Directory <t< th=""><th></th><th>So</th><th>ound</th><th></th><th></th><th></th><th></th><th></th><th></th></t<>                                                                                                    |                                 | So                        | ound                                                                                                    |                                                       |            |        |             |            |                     |
| User Setup  List of Users  Password  Password Password  Password  Password  Password  Password  Password  Password  Password  Password  Password  Password  Password  Password   |                                 |                           |                                                                                                    |                                                       |            |        |             |            |                     |
| User Setup         Directory         Directory       Directory         Directory       Directory                                                                                                    |                                 |                           |                                                                                                    |                                                       |            |        |             |            |                     |
| User Setup         List of Users       Password         Password       Piretory Access         Poot Directory       Piretory         Vitual Directory/ = "/"       Piretory Showing         "C:/Directory" = "/"       Max. of User         Password       Piretory Showing         "C:/Directory" = "/"       Max. of User         Password       Piretory Showing         "C:/Directory" = "/"       Max. of User         Password       Piretory Showing         "New User       Piretory Showing         "O:/Directory" = "/"       Max. of ismultaneous user         Per account/Per IP:       Add       Modify         Time-Dut: (Min) [Max:: 600 min]       Files       Download       Delete         Upload       No Access       Rename Files and Directories       Piretory         Copy User       File for Welcome Message       Directory       Create       Remove         Directory       Create       Remove       Vitual Link       Sub Directory                                                                                                    |                                 |                           |                                                                                                    |                                                       |            |        |             |            |                     |
| User Setup List of Users Password Root Directory Disable User Account User Setup List of Users Root Directory Showing User Corpy User Time-Out: (Min) [Max:: 600 min] Root Directory/" = "/" Max. of ismultaneous user per account/per IP: Time-Out: (Min) [Max:: 600 min] Rew User Copy User Rename User Delete User File for Welcome Message Directory Coreate Rename Files and Directories Rename User Delete User File for Welcome Message Vitual Link Sub Directory                                                                                                    |                                 |                           |                                                                                                    |                                                       |            |        |             |            |                     |
| User Setup  List of Users  Password  Postback  Postback  |                                 |                           |                                                                                                    |                                                       |            |        |             |            |                     |
| User Setup User Setup User Setup User Setup User Setup User Setup User Setup User Setup User Setup User Objectory Password Objectory Showing ''C:C:Directory'' = '''' Max. of User Per account: Max. of simultaneous user Per account/Per IP: Time-Out: (Min) (Max: 600 min) O = No Time Limit New User Copy User File for Welcome Message Delete User File for Welcome Message Delete User File for Secthur Max.org Save File for Secthur Max.org                                                                                                    |                                 |                           |                                                                                                    |                                                       |            |        |             |            |                     |
| Image: Server       Image: Server         No Users       Image: Server         User Setup       Image: Server         List of Users       Password         Image: Server       Directory Access         Image: Server       Directory Access         Image: Server       Directory A                                                                                                    |                                 |                           | _                                                                                                    |                                                       |            |        | _           |            |                     |
| User Setup User Setup  List of Users Password Root Directory Disable User Account Disable User Account Disable Use |                                 |                           | Ŧ                                                                                                    | TYPSo                                                 | ft FTP Se  | rver   |             |            |                     |
| User Setup User Setup User Setup User Setup User Setup User Setup User Setup User Setup User Setup User Setup User Setup User Copy User Copy User File for Welcome Message Directory File for Seadhue Message User Setue User Setue Setue  |                                 |                           | The second second second second second second second second second second second second second second second se | Server Setup Help                                     | ,          |        |             |            |                     |
| User Setup User Setup  User Setup  User Setup  Disable User Account  Disable User Account  Disable User Accoun |                                 |                           | T (TT)                                                                                                    | Soft FTIP Server Version T<br>on by Marc Region - Tri | NF<br>MSVR |        | -1          |            |                     |
| No Users         User Setup         List of Users       Password         Anonymous       Disable User Account         Disable User Account       Virtual Directory Showing         'VC:/Directory/'' = ''''       Max. of User         Per account:       Max. of Simultaneous user         Per account:       Max. of Simultaneous user         Per account:       Max. of User         Directory User       Time-Duit (Min) [Max: 600 min]         Delete       User         Delete User       File for Welcome Message         Delete User       File for Welcome Message         Virtual Link       Sub Directory                                                                                                    |                                 |                           | pa:                                                                                                    | 6/81-Seve Stated<br>6/81-FTP-Pot 21                   |            |        | - 8         |            |                     |
| User Setup List of Users Password Poincetory Disable User Account Disable User Account Disable User Account Disable User Account Disable User Account Disable User Account Anax. of User Per account: Max. of User Per account: Ma | ,<br>No Users                   |                           | _                                                                                                    |                                                       |            |        | - 8         |            |                     |
| User Setup                                                                                                    |                                 |                           |                                                                                                    |                                                       |            |        |             |            |                     |
| List of Users Password Password Passwor | User Setup                      |                           |                                                                                                    |                                                       |            |        |             |            |                     |
| Anonymous       Root Directory         Image: Disable User Account       Image: Disable User Account         Image: Virtual Directory Showing       "/C:/Directory?" = "/"         Max. of User       Image: Directory Showing         Image: Directory?" = "/"       Max. of Simultaneous user         Max. of Simultaneous user       Image: Directory?" = "/"         Max. of Simultaneous user       Image: Directory         Image: Directory       Time-Out: (Min) (Max:: 600 min)         Image: Directory       Image: Directory         Image: Directory       Files         Image: Directory       Directory         Image: Directory       Image: Directory         Image: Directory       Image: Directory         Image: Directory       Image: Directory         Image: Directory       Image: Directory         Image: Directory       Image: Directory         Image: Directory       Image: Directory         Image: Directory       Image: Directory         Image: Directory       Image: Directory         Image: Directory       Image: Directory         Image: Directory       Image: Directory         Image: Directory       Image: Directory         Image: Directory       Image: Directory         Image: Directory                                                                                                    | List of Users                   | Password                  |                                                                                                    |                                                       |            | Direct | ory Acces:  | 3          |                     |
| Hoot Directory         Disable User Account         Virtual Directory Showing         ''C:/Directory/'' = ''/'         Max. of User         per account:         Max. of Simultaneous user         per account/per IP:         Time-Out: (Min) [Max: 600 min]         0 = No Time Limit         New User         Copy User         Rename User         Delete User         File for Welcome Message         Directory         Create         New Liser         Outpload         No Access         Rename User         File for Welcome Message         Vitual Link       Sub Directory         Create       Remove         Vitual Link       Sub Directory                                                                                                    | Anonymous                       |                           |                                                                                                    |                                                       |            |        |             |            |                     |
| Disable User Account Virtual Directory Showing ''C:/Directory'' = ''/' Max. of User per account Max. of simultaneous user per account/per IP: Time-Out: (Min) [Max:: 600 min] D = No Time Limit New User Copy User File for Welcome Message Delete User File for Welcome Message Save File for Goodbus Message Virtual Link Save                                                                                                    |                                 | Root Direc                | tory                                                                                                    |                                                       |            |        |             |            |                     |
| Image: Disable Structure         Image: Disectory Showing         Image: Vic:/Directory/Image: Vic:/Directory/Image                                                                                    |                                 | <br>  Disable             | Lleer Account                                                                                                   |                                                       |            |        |             |            |                     |
| ''C:/Directory/" = ''/'         Max. of User         per account:         Max. of simultaneous user         per account:         Max. of simultaneous user         per account:         Max. of simultaneous user         per account:         Max. of simultaneous user         per account/per IP:         Time-Out: (Min) [Max.: 600 min]         0 = No Time Limit         New User         Copy User         Rename User         Pile for Welcome Message         Delete User         File for Welcome Message         Oreate         Witual Link         Sub Directory                                                                                                    | 12                              | Virtual I                 | Directory Showing                                                                                               |                                                       |            |        |             |            |                     |
| Max. 01 User         per account:         Max. of simultaneous user         per account:         Max. of simultaneous user         per account:         Max. of simultaneous user         per account:         Max. of simultaneous user         per account:         Max. of simultaneous user         per account:         Max. of simultaneous user         per account.         Time-Out: (Min) [Max:: 600 min]         O = No Time Limit         New User         Copy User         Rename User         File for Welcome Message         Delete User         File for Welcome Message         Create         Remove         Virtual Link         Sub Directory                                                                                                    |                                 | "/C:/Di                   | rectory/'' = ''/''                                                                                              |                                                       |            |        |             |            |                     |
| Max. of simultaneous user<br>per account/per IP:         Time-Out: (Min) [Max:: 600 min]<br>0 = No Time Limit         New User         Copy User         Rename User         Delete User         File for Welcome Message         Delete User         Save                                                                                                    |                                 | per accour                | er<br>It:                                                                                                    |                                                       |            |        |             |            |                     |
| Time-Out: (Min) [Max:: 600 min]       Add       Modify         New User       Image: Save       File for Welcome Message       Delete         Delete User       File for Welcome Message       Directory         Save       File for Goodbus Message       Vitual Link       Sub Directory                                                                                                    |                                 | Max. of sim<br>per accour | ultaneous user<br>it/per IP:                                                                                    |                                                       |            |        |             |            |                     |
| Time-Out: (Min) [Max:: 600 min]       Add       Modify         0 = No Time Limit       Files       Download       Delete         Copy User       Delete       Upload       No Access         Rename User       File for Welcome Message       Directory       Create       Remove         Save       File for Goodbus Message       Vitual Link       Sub Directory                                                                                                    |                                 |                           |                                                                                                    |                                                       |            |        |             | L1 12      |                     |
| New User       Denvolume Limit       Files         Copy User       Download       Delete         Rename User       File for Welcome Message       Directory         Delete User       Create       Remove         Save       File for Goodbus Message       Vitual Link       Sub Directory                                                                                                    |                                 | Time-Out: (               | Min) [Max.: 600 min]                                                                                            |                                                       |            | A      | vad         | Modify     | y Delete            |
| Image: Copy User       Image: Upload       Image: No Access         Rename User       File for Welcome Message       Image: Upload       No Access         Delete User       Create       Remove       Virtual Link       Sub Directory         Save       File for Goodbus Message       Image: Upload       Virtual Link       Sub Directory                                                                                                    | Manufit                         | u = No Tim                | e Limit                                                                                                    |                                                       |            | Files  | ownload     |            | ) elete             |
| Copy User     Rename User       Delete User     File for Welcome Message       Save     File for Goodbus Message                                                                                                    | New User                        |                           |                                                                                                    |                                                       |            |        | pload       |            | No Access           |
| Rename User     Directory       Delete User     File for Welcome Message       Save     File for Goodhup Message                                                                                                    | Copy User                       |                           |                                                                                                    |                                                       |            | E B    | ename File  | s and Dire | ctories             |
| Save Ele for Goodbus Message                                                                                                    | Rename User                     | File for Wel              | come Message                                                                                                    |                                                       |            | Direct | ory<br>eate |            | Remove              |
| Save Ele for Goodhue Menage                                                                                                    | Delete User                     |                           |                                                                                                    |                                                       |            | Vi     | rtual Link  |            | Sub Directory Inclu |
| File for Goodbye Message                                                                                                    | Save                            | File for Goo              | dbye Message                                                                                                    |                                                       |            |        |             |            |                     |
| Close                                                                                                    | Close                           |                           |                                                                                                    |                                                       |            |        |             |            |                     |

## Création et configuration des utilisateurs

On mettra pour le 1er utilisateur "**Admin**" et l'utilisateur sera crée.

On pourra lui parametrer le mot de passe avec "**password**", le fichier racine avec "**root directory**", et les droits de permissions avec "**directory access**"

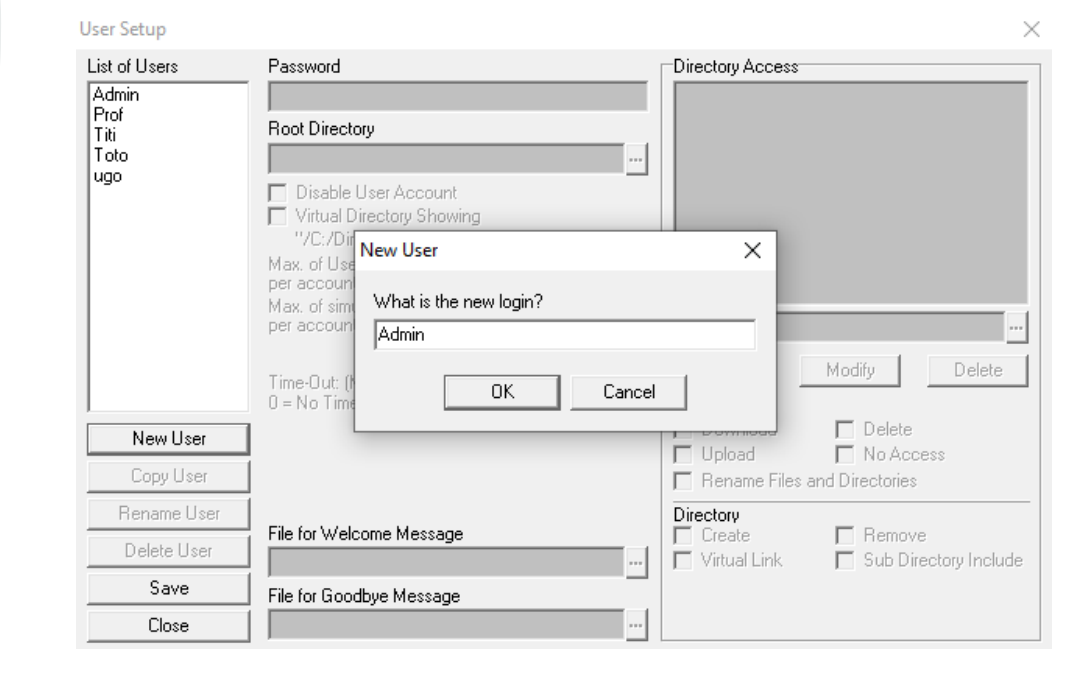

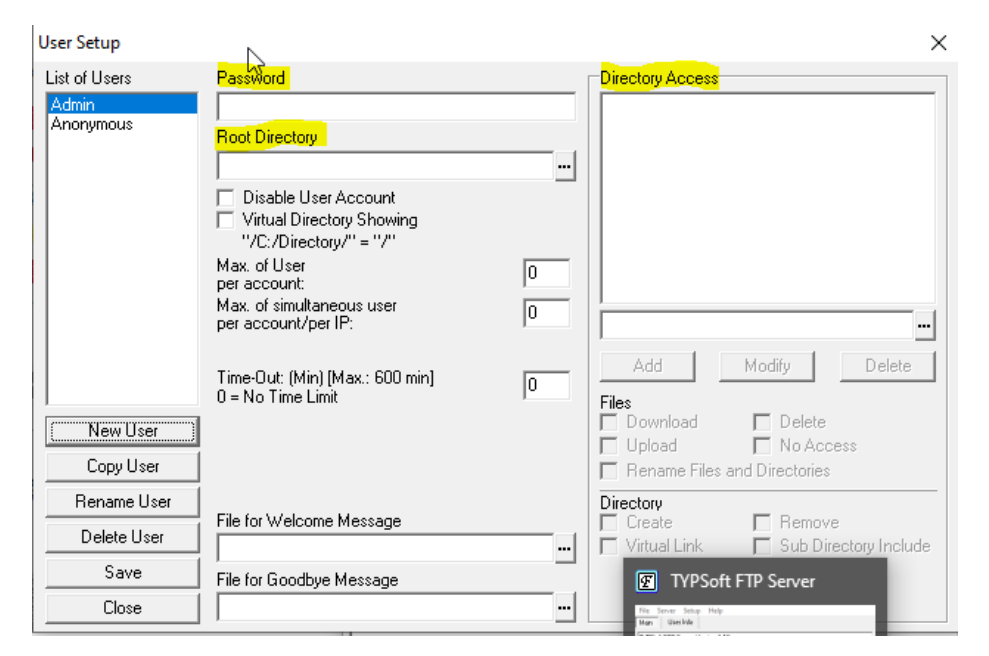

### Création et configuration des utilisateurs – Exemple Admin

Pour l'utilisateur admin, nous aurons comme mot de passe "**Root**", le fichier racine, correspondant au fichier ou nous aurons accès lorsque nous nous connecterons sur ce serveur FTP, nous mettrons "**C:\Serveur FTP**" ce fichier racine sera le même pour tous les utilisateurs.

| User Setup    |                                                                                                    |   | ×                                                                                                    |
|---------------|----------------------------------------------------------------------------------------------------|---|----------------------------------------------------------------------------------------------------|
| List of Users | Password                                                                                                    |   | Directory Access                                                                                                   |
| Admin         | Root                                                                                                    |   | C:\Serveur FTP\                                                                                                    |
|               | Root Directory                                                                                                    |   |                                                                                                    |
|               | C:\Serveur FTP\                                                                                                    |   |                                                                                                    |
|               | <ul> <li>Disable User Account</li> <li>Virtual Directory Showing</li> <li>"/C:/Directory/" = "/"</li> <li>Max. of User</li> <li>per account:</li> </ul> | 0 |                                                                                                    |
|               | Max. of simultaneous user<br>per account/per IP:                                                                                                    | 0 | C:\Serveur FTP\                                                                                                    |
|               | Time-Out: (Min) [Max.: 600 min]<br>0 = No Time Limit                                                                                                    | 0 | Add Modify Delete                                                                                                  |
| New User      |                                                                                                    |   | IV Download IV Delete                                                                                              |
| Copy User     |                                                                                                    |   | Rename Files and Directories                                                                                       |
| Rename User   |                                                                                                    |   | Directory                                                                                                    |
| Delete User   | File for Welcome Message                                                                                                    |   | I         Create         I         Hemove           □         Virtual Link         I         Sub Directory Include |
| Save          | File for Goodbye Message                                                                                                    |   |                                                                                                    |
| Close         |                                                                                                    |   |                                                                                                    |

### Création et configuration des utilisateurs – Exemple Admin

Pour modifier les droits des utilisateurs, on sélectionne dans la liste du directory access pour choisir sur quel repertoire vont s'appliquer les droits et on coche et decoche les cases en function des droits qu'on veut administrer ici on a **Download**, **Delete**, **Upload**, **Rename Files** and **Directories**, **Create**, **Remove** et **Sub Directory Include**.

| User Setup                                    |                                                                                                    |   | ×                                                                |
|-----------------------------------------------|----------------------------------------------------------------------------------------------------|---|------------------------------------------------------------------|
| List of Users                                 | Password                                                                                                    |   | Directory Access                                                 |
| Admin                                         | Root                                                                                                    |   | C:\Serveur FTP\                                                  |
|                                               | Root Directory                                                                                              |   |                                                                  |
|                                               | C:\Serveur FTP\                                                                                             |   |                                                                  |
|                                               | <ul> <li>Disable User Account</li> <li>Virtual Directory Showing</li> <li>"/C:/Directory/" = "/"</li> </ul> |   |                                                                  |
|                                               | Max. of User                                                                                                | 0 |                                                                  |
|                                               | Max. of simultaneous user<br>per account/per IP:                                                            | 0 | C:\Serveur FTP\                                                  |
|                                               | Time-Out: (Min) [Max.: 600 min]<br>0 = No Time Limit                                                        | 0 | Add Modify Delete                                                |
| , <u>, , , , , , , , , , , , , , , , , , </u> |                                                                                                    |   | Files<br>▼ Download   ▼ Delete                                   |
| New User                                      |                                                                                                    |   | ✓ Upload                                                         |
| Copy User                                     |                                                                                                    |   | Rename Files and Directories                                     |
| Rename User                                   |                                                                                                    |   | Directory                                                        |
| Delete User                                   | File for Welcome Message                                                                                    |   | ✓ Create I✓ Hemove     ✓ Virtual Link    ✓ Sub Directory Include |
| Save                                          | File for Goodbye Message                                                                                    |   |                                                                  |
| Close                                         |                                                                                                    |   |                                                                  |

# Explications des permissions

Dans la catégorie files (fichiers) :

- Download : L'utilisateur pourra télécharger des fichiers depuis le serveur.
- Upload : L'utilisateur pourra envoyer des fichiers sur le serveur.
- Delete : L'utilisateur pourra supprimer des fichiers sur le serveur
- Rename Files and Directories : L'utilsateur pourra renommer les fichiers et dossiers
- No Acces : L'utilisateur n'aura aucune des permissions citées audessus.

Dans la catégorie directory (dossiers/répertoires)

- Create : L'utilisateur pourra créer des fichiers ou répertoires
- Remove : L'utilisateur pourra supprimer des répertoires
- Virtual link : voir des dossiers n'étant pas dans le dossier racine
- Sub Directory Include : voir également les sous dossiers

| Files                        |                         |  |  |  |  |  |  |
|------------------------------|-------------------------|--|--|--|--|--|--|
| 🔲 Download                   | 🔲 Delete                |  |  |  |  |  |  |
| 🔲 Upload                     | 🔲 No Access             |  |  |  |  |  |  |
| Rename Files and Directories |                         |  |  |  |  |  |  |
| Directory                    |                         |  |  |  |  |  |  |
| 🔲 Create                     | 🔲 Remove                |  |  |  |  |  |  |
| 🔲 Virtual Link               | 🔲 Sub Directory Include |  |  |  |  |  |  |

# Utilisateurs et leurs permissions

### Ugo :

| User Setup    |                                                                           |   | ×                                    |
|---------------|---------------------------------------------------------------------------|---|--------------------------------------|
| List of Users | Password                                                                  |   | Directory Access                     |
| Admin         | bozion                                                                    |   | C:\Serveur FTP\                      |
| ugo           | Root Directory                                                            |   |                                      |
|               | C:\Serveur FTP\                                                           |   |                                      |
|               | ☐ Disable User Account ☐ Virtual Directory Showing "/C:/Directory/" = "/" |   |                                      |
|               | Max. of User                                                              | 0 |                                      |
|               | Max. of simultaneous user<br>per account/per IP:                          | 0 | C:\Serveur FTP\                      |
|               | Time-Out: (Min) [Max.: 600 min]<br>0 = No Time Limit                      | 0 | Add Modify Delete                    |
| New User      |                                                                           |   | Download Delete                      |
| Conullaar     |                                                                           |   | Upload 🗌 No Access                   |
| Copy Oser     |                                                                           |   | V Rename Files and Directories       |
| Rename User   | File for Welcome Message                                                  |   | Directory                            |
| Delete User   |                                                                           |   | Virtual Link ▼ Sub Directory Include |
| Save          | r<br>File for Goodbye Message                                             |   |                                      |
| Close         |                                                                           |   |                                      |

### Prof :

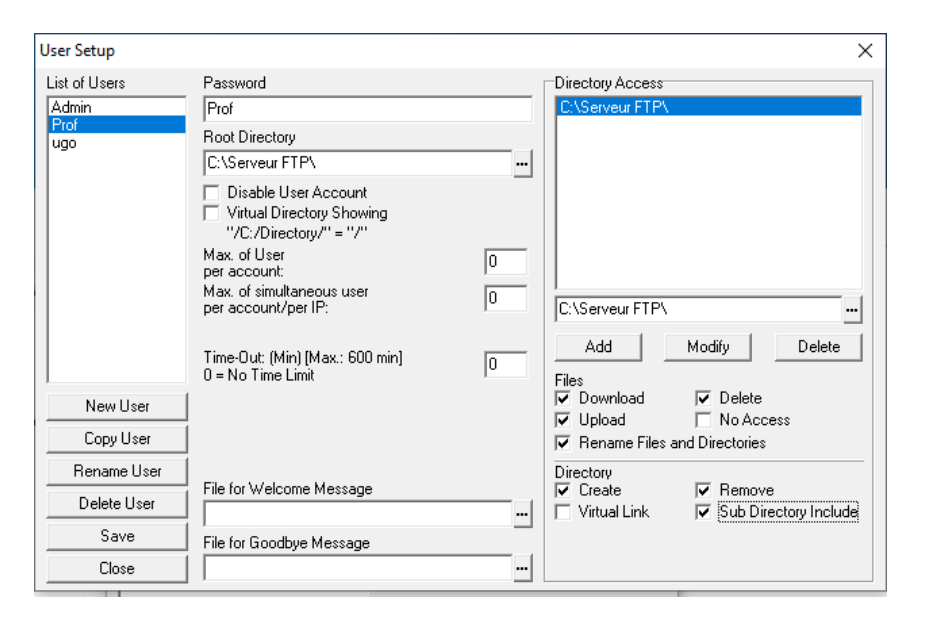

# Utilisateurs et leurs permissions

#### Toto:

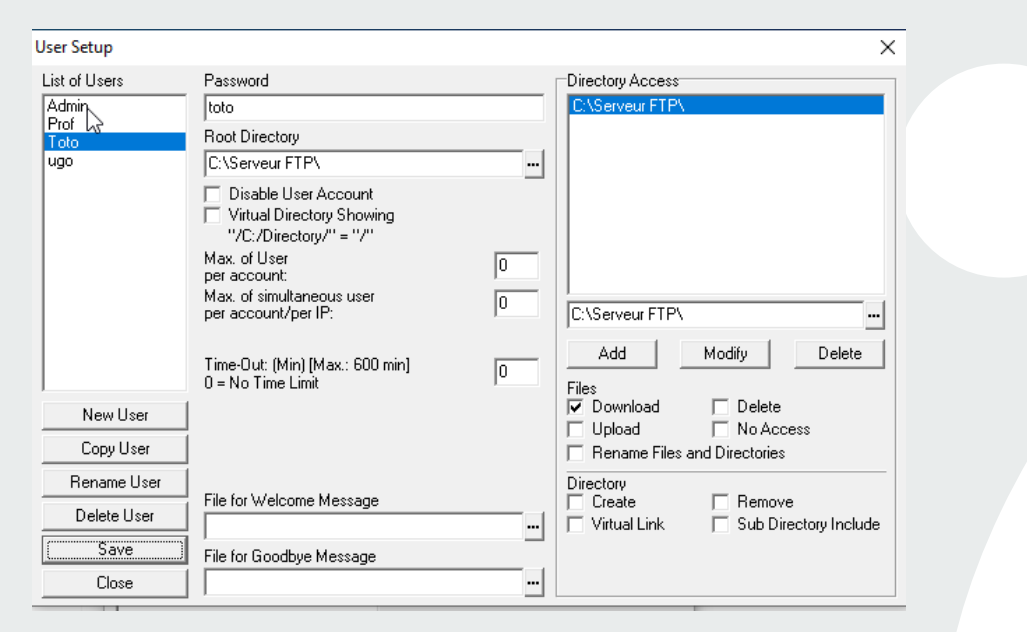

### Titi :

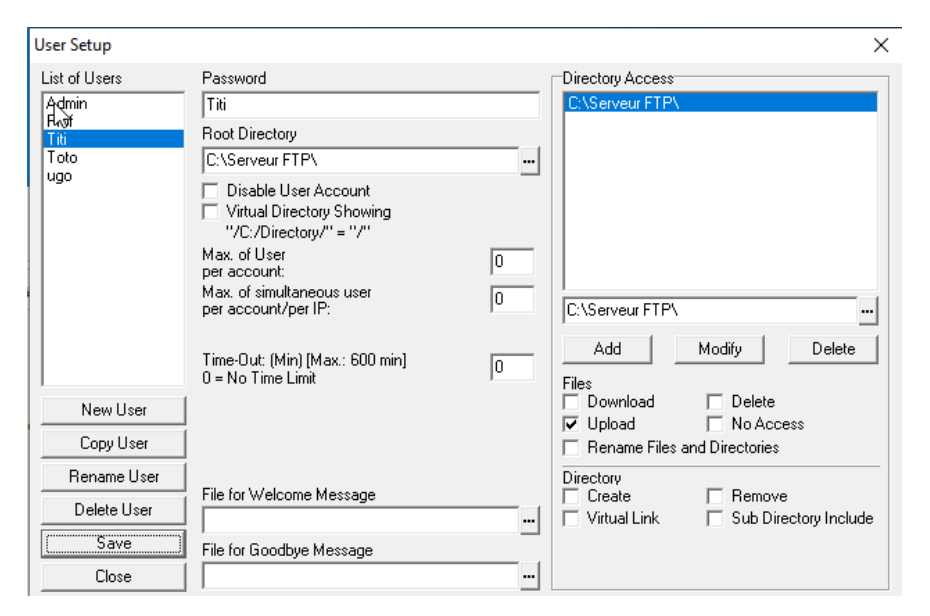

# Connexion au serveur FTP

Pour se connecter au serveur FTP, on utilisera le service « **Filezilla** », la machine hôte et la machine cliente seront sur le même réseau. Pour s'y connecter, on rentrera dans « **Hôte** » l'IP de la machine hôte, dans « **nom d'utilisateur** » et « **mot de passe** » on rentrera les login et password paramétrés au préalable (ici Admin par exemple). Et pour le port on rentrera le Port **20 ou 21** (ports du FTP)

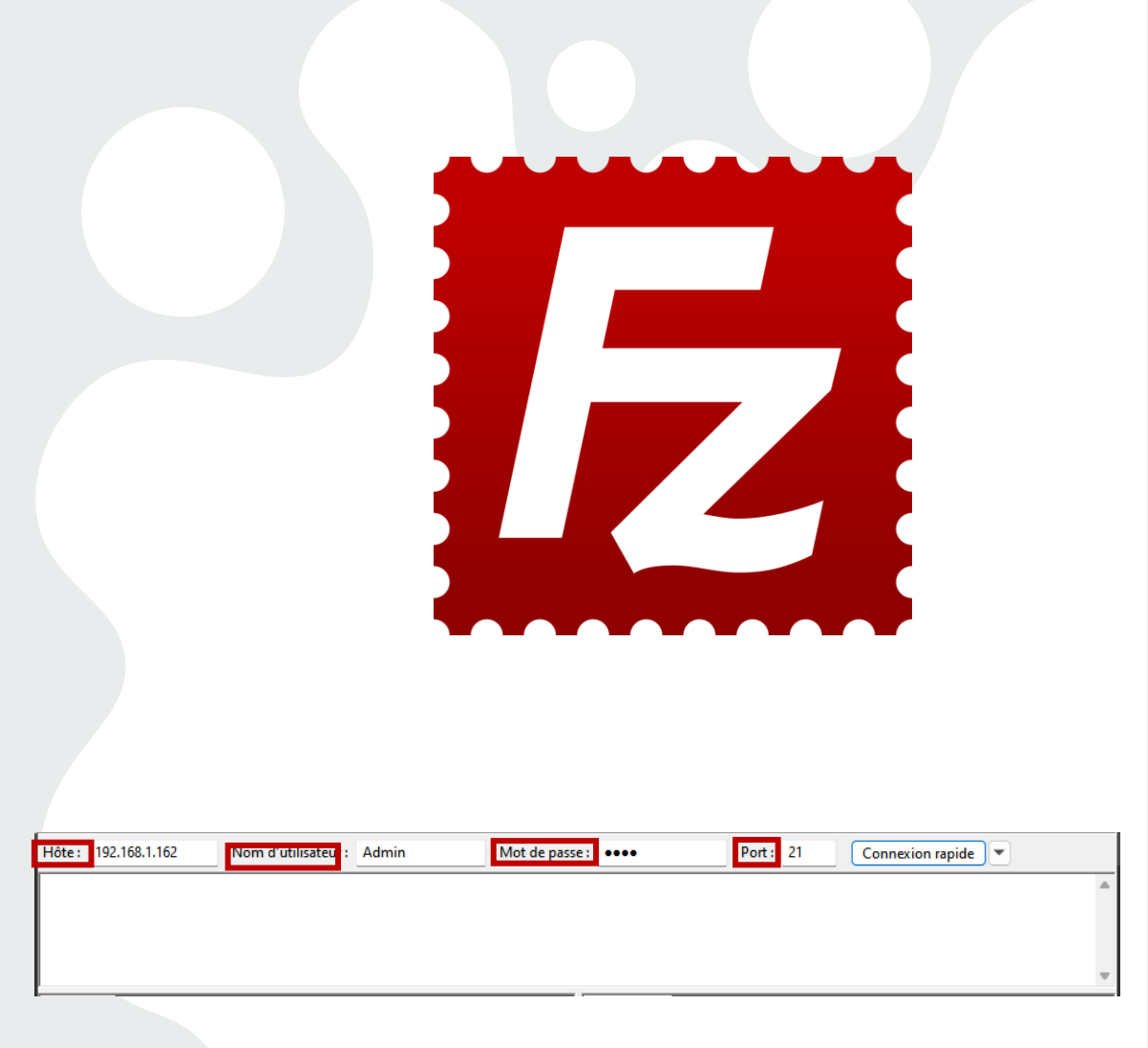

# Connexion au serveur FTP

Ensuite pour se connecter il suffit tout simplement de cliquer sur « **connexion rapide** » et on clique sur **ok** et nous pouvons voir que nous sommes connectés au serveur et que nous avons accès au répertoire « **serveur FTP** » crée au préalable

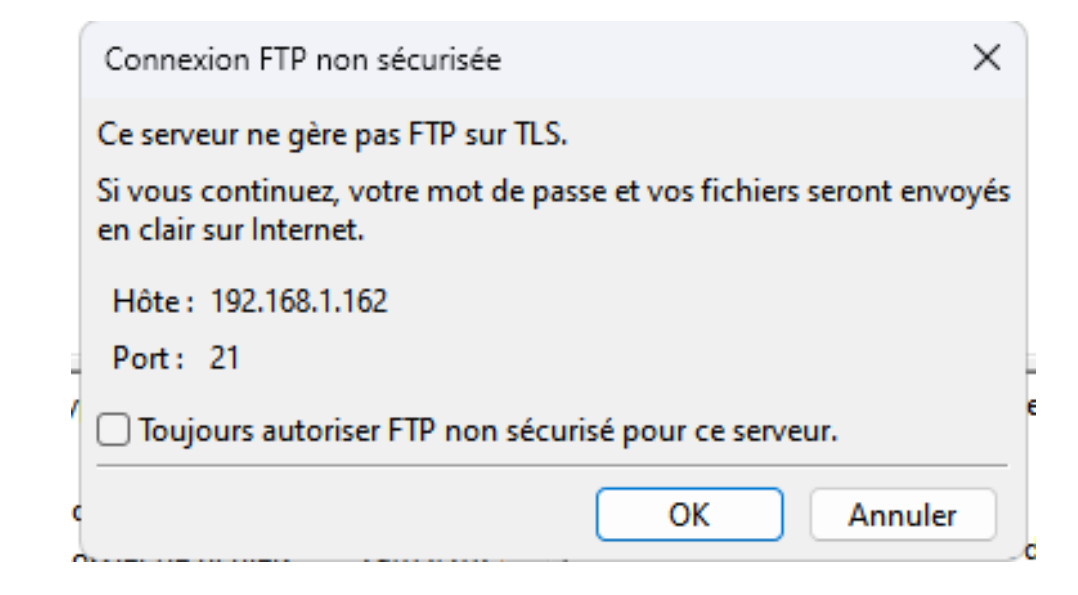

| Site distant : /C:/Ser | veur FTP                            |                               |                       | ~     |
|------------------------|-------------------------------------|-------------------------------|-----------------------|-------|
|                        | r FTP                               |                               |                       |       |
|                        |                                     |                               |                       |       |
|                        |                                     |                               |                       |       |
| Nom de fichier         | Taille de fi                        | Type de fic                   | Dernière modif        | Droit |
| Nom de fichier         | Taille de fi                        | Type de fic                   | Dernière modif        | Droit |
| Nom de fichier         | Taille de fi<br>Ce dossier ne conti | Type de fic<br>ent aucun élém | Dernière modif        | Droit |
| Nom de fichier         | Taille de fi<br>Ce dossier ne conti | Type de fic<br>ent aucun élém | Dernière modif<br>ent | Droit |
| Nom de fichier         | Taille de fi<br>Ce dossier ne conti | Type de fic<br>ent aucun élém | Dernière modif<br>ent | Droit |
| Nom de fichier         | Taille de fi<br>Ce dossier ne conti | Type de fic<br>ent aucun élém | Dernière modif        | Droit |
| Nom de fichier         | Taille de fi<br>Ce dossier ne conti | Type de fic                   | Dernière modif        | Droit |

# Connexion au serveur FTP en dehors du réseau du lycée

Dans l'état, le serveur pourra fonctionner uniquement sur le réseau local du lycée tout simplement car le client et l'hôte doivent être sur le même réseau pour communiquer.

Pour que le serveur FTP soit rendu accessible au public, il faut **ouvrir les ports** 20 et 21 sur le routeur et à ce moment-là se connecter avec l'adresse IP du routeur.

## Mise en œuvre d'un service FTP – Sur Linux

Pour Linux nous allons utiliser le service « **vsftpd** »

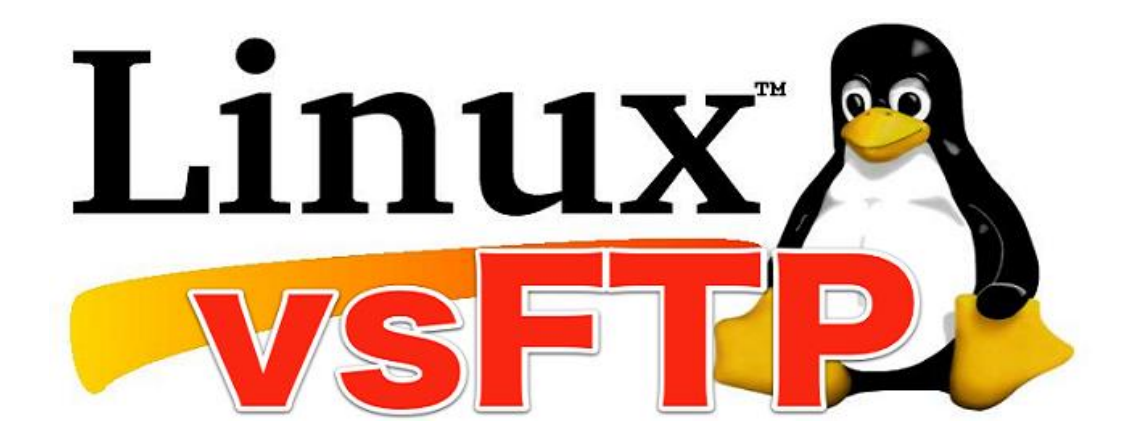

## Installation vsftpd

Pour se faire nous allons faire un sudo apt update et ensuite un sudo apt install vsftpd.

Pour démarrer le service vsftpd on utilise la commande « **sudo systemctl start vsftpd** »

Et pour lancer ce service au démarrage de la machine on utilise « **sudo systemctl enable vsftpd** »

iux14:~\$ sudo apt install vsftpd ecture des listes de paquets... Fait Construction de l'arbre des dépendances ecture des informations d'état... Fait es NOUVEAUX paquets suivants seront installés : vsftpd mis à jour, 1 nouvellement installés, 0 à enlever et 442 non mis à jour. l est nécessaire de prendre 115 ko dans les archives. près cette opération, 334 ko d'espace disque supplémentaires seront utilisés. éception de :1 http://fr.archive.ubuntu.com/ubuntu focal-updates/main amd64 vsftpd amd64 3.0.5-0ubuntu0.20.04.1 [115 kB] 115 ko réceptionnés en 0s (877 ko/s) Préconfiguration des paquets... Sélection du paquet vsftpd précédemment désélectionné. Lecture de la base de données... 161768 fichiers et répertoires déjà installés. Préparation du dépaquetage de .../vsftpd\_3.0.5-0ubuntu0.20.04.1\_amd64.deb ... Dépaquetage de vsftpd (3.0.5-Oubuntu0.20.04.1) ... Paramétrage de vsftpd (3.0.5-0ubuntu0.20.04.1) ... Created symlink /etc/systemd/system/multi-user.target.wants/vsftpd.service  $\rightarrow$  /li b/systemd/system/vsftpd.service. raitement des actions différées (« triggers ») pour man-db (2.9.1-1) ... Fraitement des actions différées (« triggers ») pour systemd (245.4-4ubuntu3.11)

tinux@Linux14:-\$ sudo systemctl start vsftpd
Linux@Linux14:-\$ sudo systemctl enable vsftpd
Synchronizing state of vsftpd.service with SysV service script with /lib/systemd/systemd-sysv-install.
Executing: /lib/systemd/systemd-sysv-install enable vsftpd
Linux@Linux14:-\$

# Ajout d'utilisateurs

Pour créer un utilisateur on utilise la commande « sudo useradd -m » + le nom d'utilisateur

Dans notre cas « sudo useradd Admin ».

Pour lui définir un mot de passe on utilise la commande « **sudo passwd** » + le nom d'utilisateur.

linux@Linux14:~\$ sudo passwd Admin
Nouveau mot de passe :
Retapez le nouveau mot de passe :
passwd : le mot de passe a été mis à jour avec succès

### Ouverture des ports 20 et 21

La commande pour ouvrir les ports 20 et 21 et rendre le serveur FTP accessible, on utilise les commandes « **sudo ufw allow 20/tcp** » et « **sudo afw allow 21/tcp** »

linux@Linux14:~\$ sudo ufw allow 20/tcp Les règles ont été mises à jour Les règles ont été mises à jour (IPv6) linux@Linux14:~\$ sudo ufw allow 21/tcp Les règles ont été mises à jour Les règles ont été mises à jour

# Résultat final

Le serveur FTP est donc maintenant disponible

| Hôte :   | 192.168.1.140                                                            | Nom d'utilisateur :     | Admin             | Mot de passe : | •••• | Port : |  |  |
|----------|--------------------------------------------------------------------------|-------------------------|-------------------|----------------|------|--------|--|--|
| Statut : | Connexion é                                                              | établie, attente du mes | sage d'accueil    |                |      |        |  |  |
| Statut : | tut : Serveur non sécurisé, celui-ci ne prend pas en charge FTP sur TLS. |                         |                   |                |      |        |  |  |
| Statut : | t : Le serveur ne prend pas en charge pas les caractères non ASCII.      |                         |                   |                |      |        |  |  |
| Statut : | it : Connecté                                                            |                         |                   |                |      |        |  |  |
| Statut : | : Récupération du contenu du dossier                                     |                         |                   |                |      |        |  |  |
| Statut : | Contenu du                                                               | dossier « /home/Adm     | in » affiché avec | c succès       |      |        |  |  |

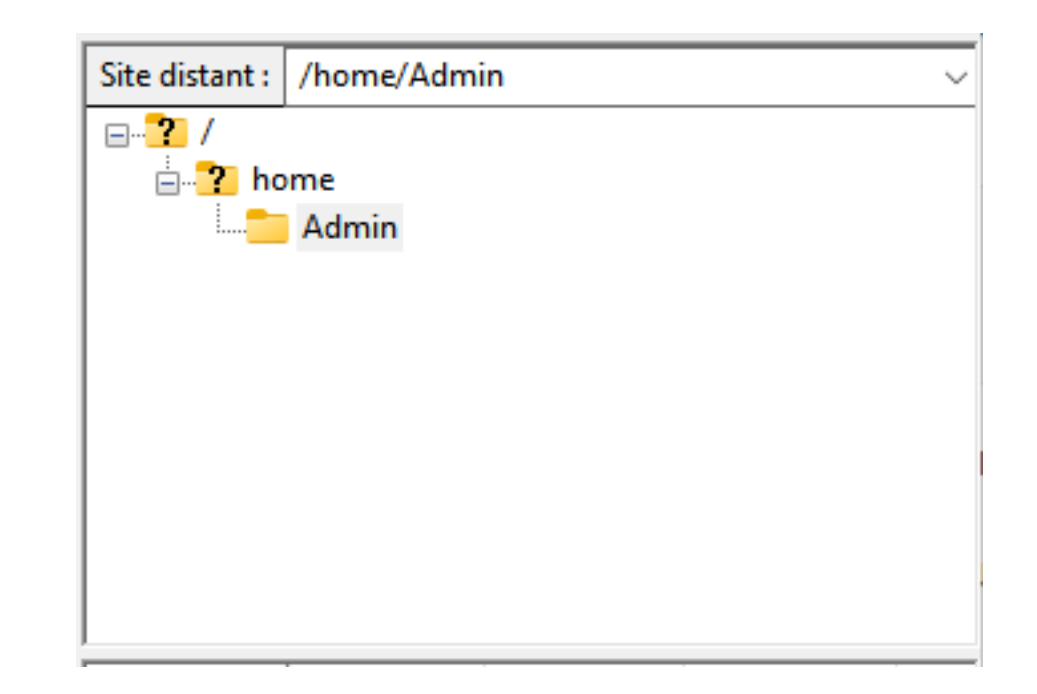